## https://www.halvorsen.blog

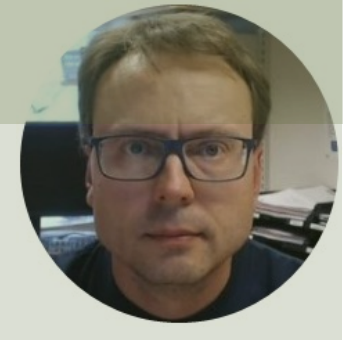

# **ThingSpeak** Change Values from a HTML Webpage

## Hans-Petter Halvorsen

## Contents

- Introduction
- ThingSpeak
- HTML Webpage
- Improvements

### **PID Controller Management**

Here you can change the settings for the Process Conrol System.

#### **PID Parameters**

| Кр:     |  |  |  |
|---------|--|--|--|
| 3       |  |  |  |
| Ti [s]: |  |  |  |
| 15      |  |  |  |
| Td [s]: |  |  |  |
| 2       |  |  |  |

#### **Process Settings**

Setpoint [°C]:

Submit

28

## https://www.halvorsen.blog

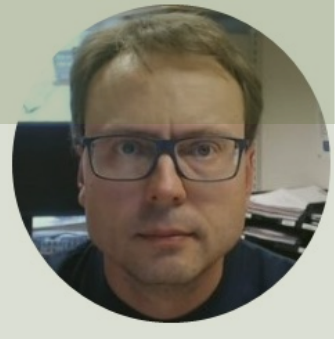

# Introduction

## Hans-Petter Halvorsen

**Table of Contents** 

## Introduction

- In this Tutorial we will see how we can update values in ThingSpeak from a Webpage
- ThingSpeak is an IoT service that lets you collect and store sensor data in the cloud

## Introduction

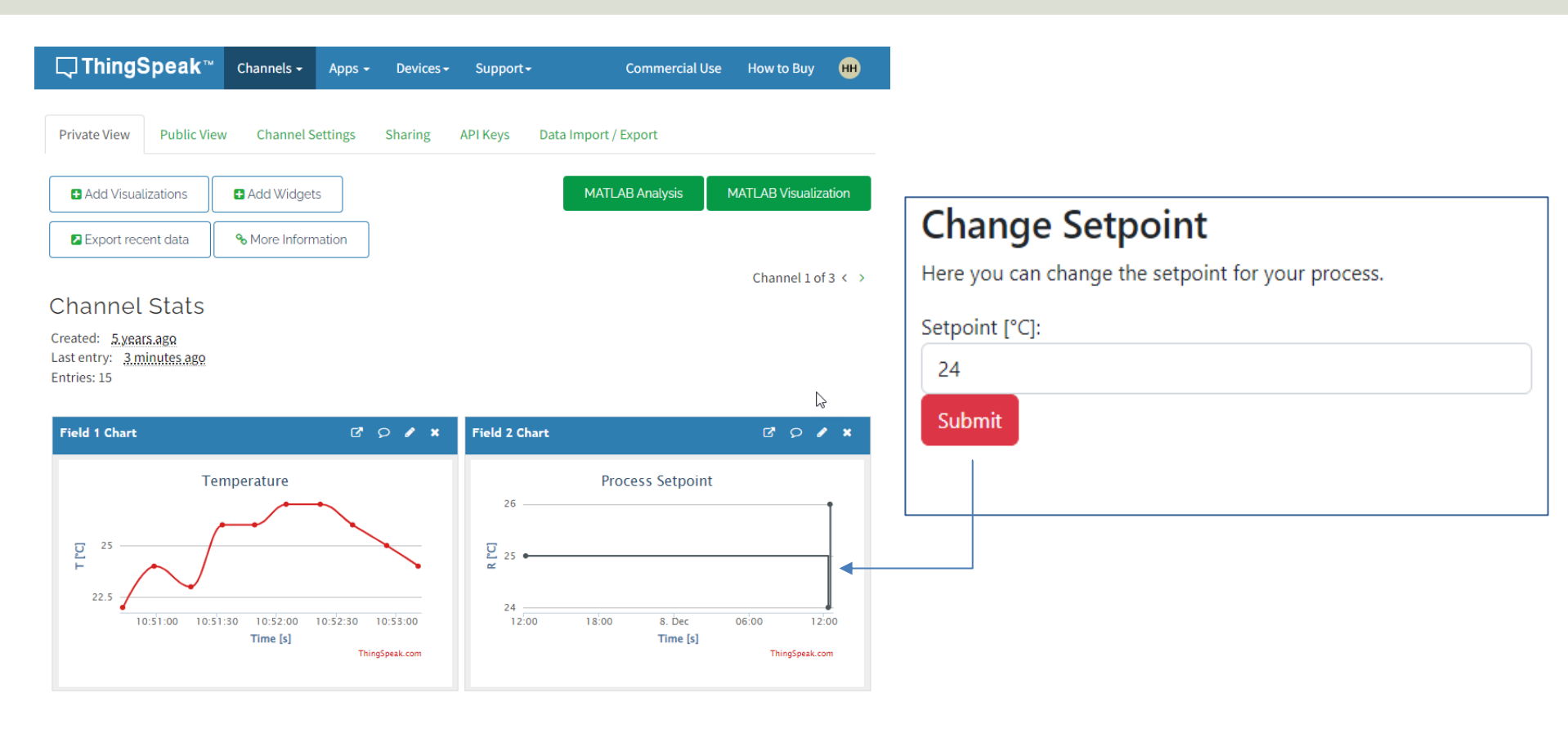

# **Final Solution**

We create the Webpage step by step and end with the following:

In addition to the Webpage, we can, e.g., have a PID Controller running on an Arduino or Raspberry Pi (will not be shown in this Tutorial).

This Application then Controls a given Process and get updated PID Settings from ThingSpeak.

### **PID Controller Management**

Here you can change the settings for the Process Conrol System.

#### **PID Parameters**

| Кр:     |  |  |
|---------|--|--|
| 3       |  |  |
| Ti [s]: |  |  |
| 15      |  |  |
| Td [s]: |  |  |
| 2       |  |  |

#### **Process Settings**

Setpoint [°C]:

28

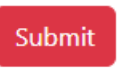

## **Example of Final Solution**

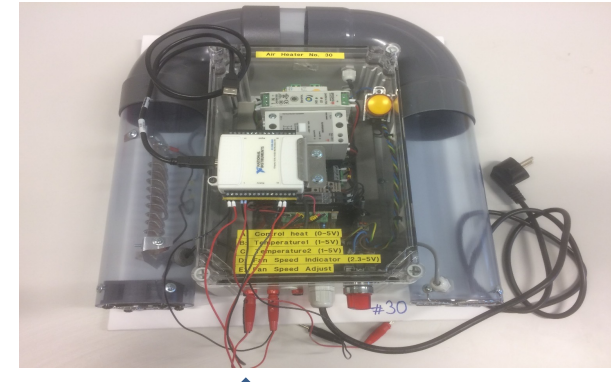

Process

#### Webpage

#### **PID Controller Management**

Here you can change the settings for the Process Conrol System.

#### **PID Parameters**

| Kp:     |  |  |
|---------|--|--|
| 3       |  |  |
| Ti [s]: |  |  |
| 15      |  |  |
| Td [s]: |  |  |
| 2       |  |  |

Process Settings

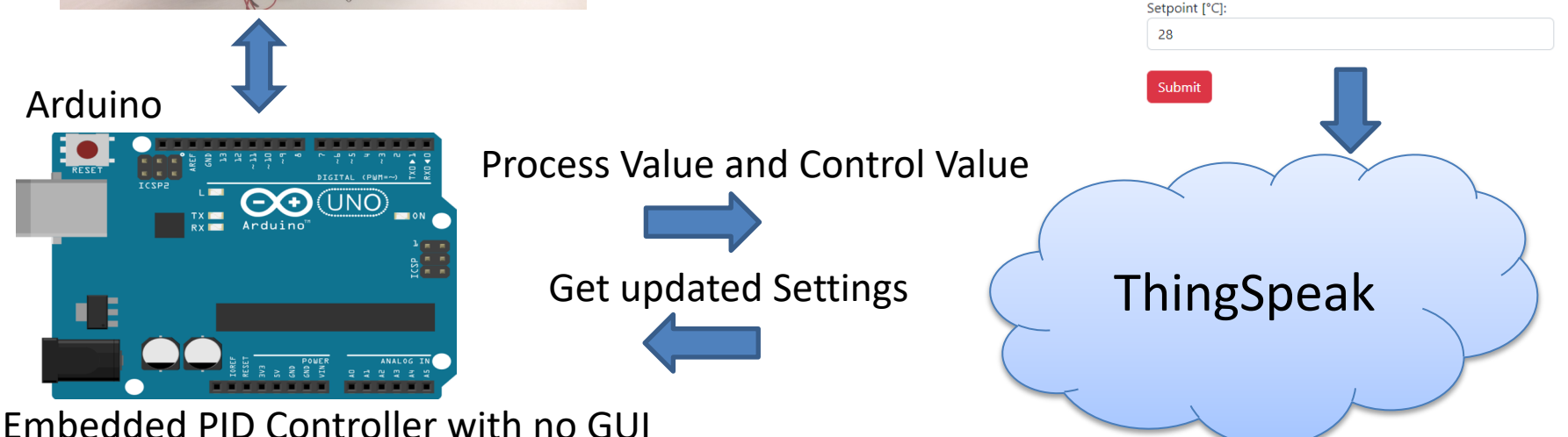

## https://www.halvorsen.blog

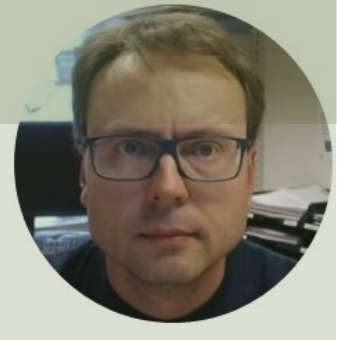

# ThingSpeak

## Hans-Petter Halvorsen

Table of Contents

# ThingSpeak

- ThingSpeak is an IoT service that lets you collect and store sensor data in the cloud and develop Internet of Things applications.
- ThingSpeak is free for small noncommercial projects
- <u>https://thingspeak.com</u>

# ThingSpeak

Here you see an example of how Data can be presented in the ThingSpeak Web page

## https://thingspeak.com

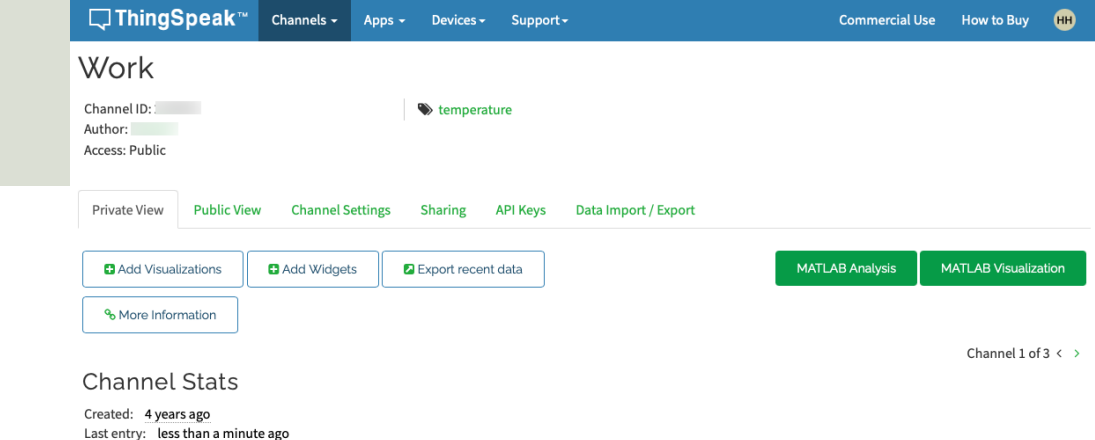

Field 1 Chart Coffice Temperature 20 20 20 15:00 15:05 15:10 ThirpSpeak.com

Entries: 242

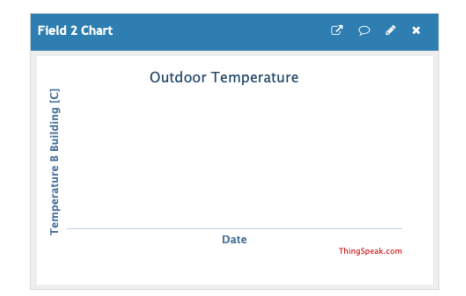

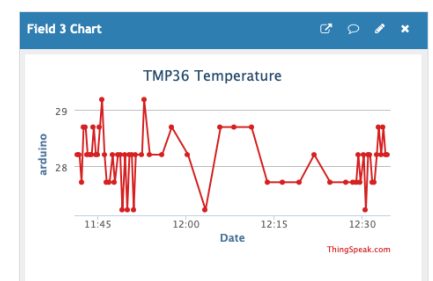

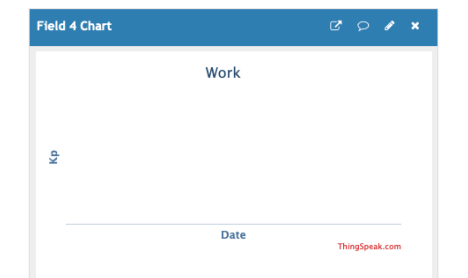

# ThingSpeak

- It works with Arduino, Raspberry Pi and MATLAB (premade libraries and APIs exists).
- But it should work with all kind of Programming Languages, since it uses a REST API and HTTP.
- LabVIEW has built-in HTTP Client functions that you can use for this purpose
- MQTT API also available

# ThingSpeak – Channel Settings

| <b>□ ThingSpeak</b> ™                             | Channels - Apps -      | - Devices - Support | • Coi                                                                                                    | mmercial Use How to Buy HH                           |
|---------------------------------------------------|------------------------|---------------------|----------------------------------------------------------------------------------------------------|------------------------------------------------------|
| Channel ID: .<br>Author: hansha<br>Access: Public |                        | temperature         |                                                                                                    | You can set up different Channels in ThingSpeak.     |
| Private View Public View<br>Channel Settir        | Channel Settings       | Sharing API Keys    | Data Import / Export                                                                                                    | Each Channel can have up to 8 Fields.                |
| Percentage complete<br>Channel ID                 | 65%                    |                     | Channels store all the data that a ThingSpeak app<br>eight fields that can hold any type of data, plus th<br>status data. Once you collect data in a channel, yo<br>visualize it. | You can have up to 4 different Channels              |
| Name                                              | Work                   |                     | Channel Settings                                                                                                    | for the Free License.                                |
| Description                                       |                        | li li               | <ul> <li>Percentage complete: Calculated based on<br/>channel. Enter the name, description, local<br/>channel.</li> </ul>                                                         | tion, URL, video, and tags to complete your          |
| Field 1                                           | Office Temperature [C] |                     | Channel Name: Enter a unique name for th                                                                                                    | e ThingSpeak channel.                                |
|                                                   |                        |                     | • Description: Enter a description of the Thin                                                                                                    | ngSpeak channel.                                     |
| Field 2                                           | Temperature B Buildin  |                     | <ul> <li>Field#: Check the box to enable the field, as<br/>shapped can have up to 8 fields</li> </ul>                                                                             | nd enter a field name. Each ThingSpeak               |
| Field 3                                           | Tout                   |                     | Metadata: Enter information about channel                                                                                                    | data. including ISON XML or CSV data.                |
|                                                   |                        | -                   | Tags: Enter keywords that identify the char                                                                                                    | nnel. Separate tags with commas.                     |
| Field 4                                           | кр                     |                     | Link to External Site: If you have a website                                                                                                    | that contains information about your                 |
| Field 5                                           | Ті                     |                     | ThingSpeak channel, specify the URL.                                                                                                    |                                                      |
| Field C                                           | α σ σ                  | 2                   | Show Channel Location:                                                                                                    |                                                      |
| Field 6                                           | 3F                     |                     | <ul> <li>Latitude: Specify the latitude position<br/>latitude of the city of London is 51.5</li> </ul>                                                                            | on in decimal degrees. For example, the<br>072.      |
| Field 7                                           | Field7                 |                     | <ul> <li>Longitude: Specify the longitude po<br/>longitude of the city of London is -0.</li> </ul>                                                                                | sition in decimal degrees. For example, the<br>1275. |
| Field 8                                           | Field8                 |                     | <ul> <li>Elevation: Specify the elevation positive city of London is 35.052.</li> </ul>                                                                                           | ition meters. For example, the elevation of          |

# ThingSpeak - REST API

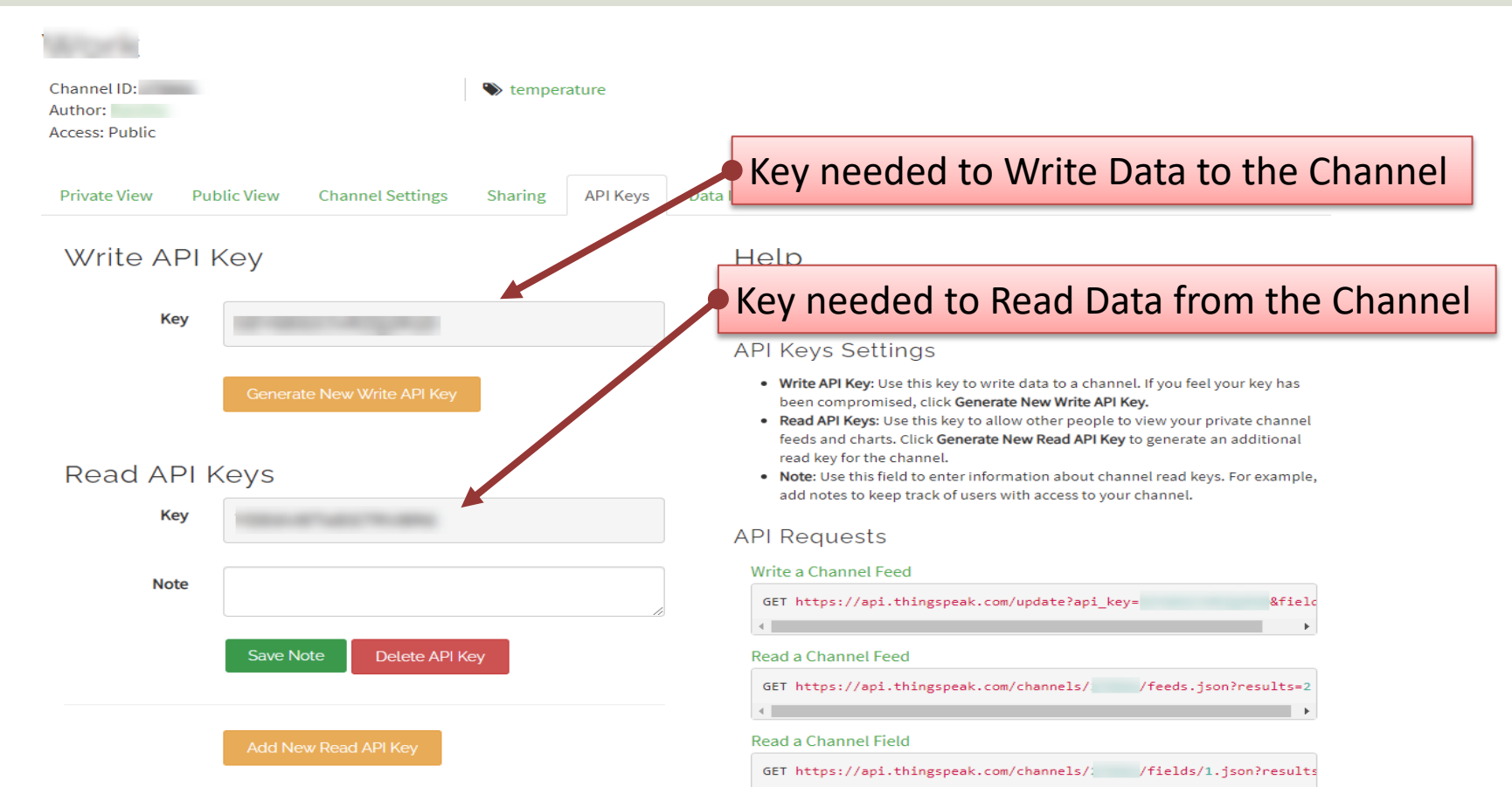

## **REST API – Write Data**

Use your standard Web Browser (e.g., Microsoft Edge, or Google Chrome) and enter the following:

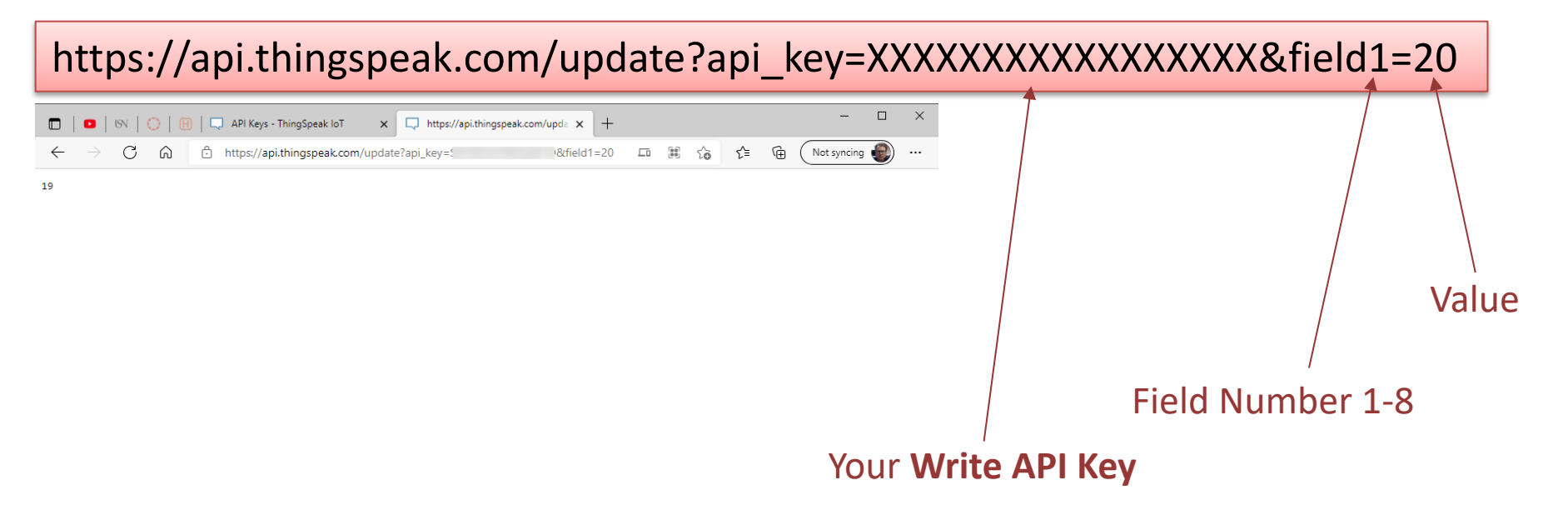

# REST API – Write Multiple Fields

Use your standard Web Browser (e.g., Microsoft Edge, or Google Chrome) and enter the following:

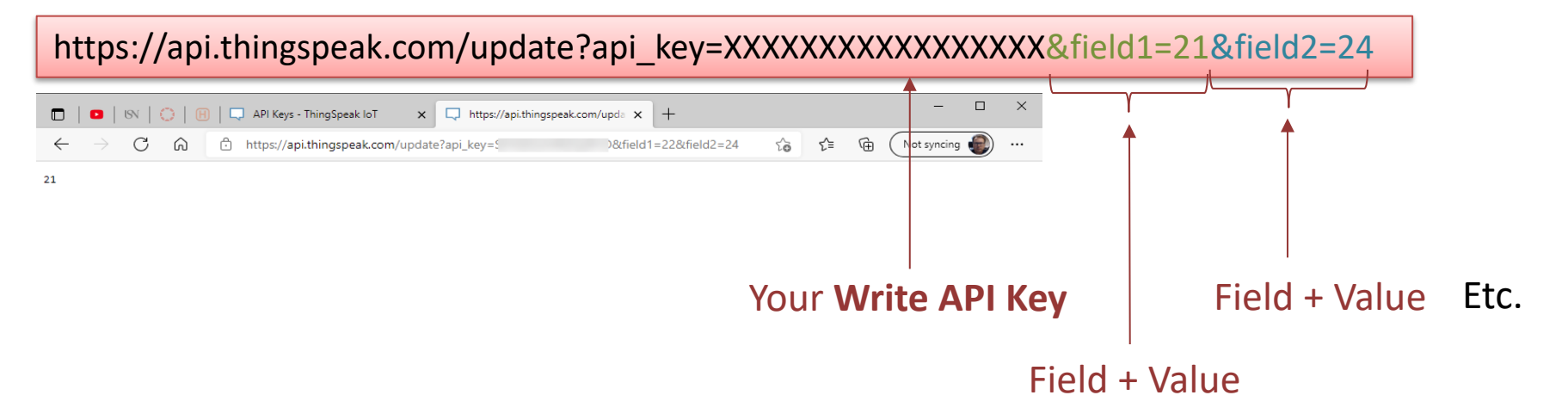

## REST API – Read Data

Data Format (JSON or XML) Use your standard Web Browser (e.g., Microsoft Edge, or Google Chrome) and enter the following: https://api.thingspeak.com/channels/xxxxx/fields/1.json?results=10 🔹 🕟 💮 🖪 🗔 API Keys - ThingSpeak IoT × 🗔 https://api.thingspeak.com/chan 🗙 Not syncing 👹 https://api.thingspeak.com/channels/ /fields/1.json?results=10 \$ <^ G {"channel":('id':: , "name": "Work", "latitude": "0.0", "longitude": "0.0", "field3": "Office Temperature [C]", "field3": "Temperature B Building [C]", "field3": "Tout", "field4": "Kp", "field5": "11", "field6": "SF", "field7": "Field7": "Field7": "Field8": "Field8": "Fiel8": Fiel8": Fiel8" Your Channel ID 09T09:27:342","entry\_id":14,"field1":"20.000"},{"created\_at":"2021-09-09T09:34:382","entry\_id":15,"field1":nuill},{"created\_at":"2021-09-09T09:35:352","entry\_id":16,"field1":"18.00"},{"created\_at":"2021-09-09T10:46:112","entry\_id":17,"field1":"0.00"}, {"created\_at":"2021-09-09T10:48:45Z","entry\_id":18,"field1":"25"},{"created\_at":"2021-09-09T11:06:32Z","entry\_id":19,"field1":"20"}, **Field Number** {"created\_at":"2021-09-09T11:09:46Z","entry\_id":20,"field1":"21"}, {"created\_at":"2021-09-09T11:17:08Z","entry\_id":21,"field1":"22"}]} Number of Data Points, e.g., 1 **Resulting JSON String with Data** for only the last value, 10 for the last 10 values, etc.

## https://www.halvorsen.blog

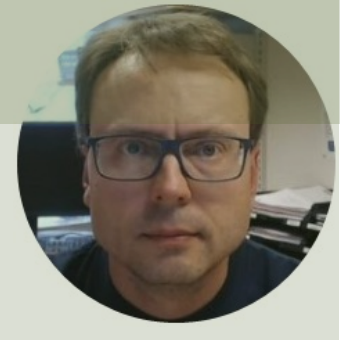

# HTML Webpage

## Hans-Petter Halvorsen

Table of Contents

# Webpage

## Change Setpoint

Here you can change the setpoint for your process.

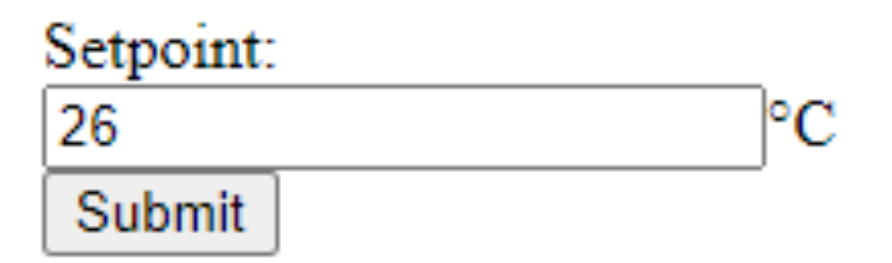

# **HTML Code**

<!DOCTYPE html> <html lang="en">

## <script> function updateSetpoint()

```
var sp = document.getElementById("setpoint").value;
var website = "https://api.thingspeak.com/update?api_key=IEQ6WFMNE99LNLIS&field2=" + sp;
window.location.href = website;
```

#### </script>

<head>

{

}

```
<meta charset="UTF-8">
<title>Change Setpoint</title>
</head>
```

<body>

<div>

```
<h1>Change Setpoint</h1>Here you can change the setpoint for your process.
```

```
<form action="javascript: updateSetpoint()">
<label for="setpoint">Setpoint:</label><br>
<input type="text" id="setpoint" name="setpoint" value="25">°C
<br>
```

```
<input type="submit" value="Submit">
</form>
```

</div>

</body> </html>

## Results

| ្ Thing§                                                                                                    | Speak™                                                 | Channels <del>-</del> | Apps <del>-</del> | Devices <del>-</del> | Support <del>-</del> | c                  | ommercial Use | e How t | to Buy            | HH    |
|----------------------------------------------------------------------------------------------------|--------------------------------------------------------|-----------------------|-------------------|----------------------|----------------------|--------------------|---------------|---------|-------------------|-------|
| Private View                                                                                                    | Public View                                            | Channel S             | Settings          | Sharing              | API Keys             | Data Import / Ex   | port          |         |                   |       |
| Add Visual                                                                                                    | lizations                                              | Add Widget            | is                |                      |                      | MATLAB             | Analysis      | MATLAB  | Visualiza         | ition |
| Export rec                                                                                                    | ent data                                               | � More Inform         | nation            |                      |                      |                    |               |         |                   |       |
|                                                                                                    |                                                        |                       |                   |                      |                      |                    |               | Char    | nnel 1 of         | 3 < > |
|                                                                                                    |                                                        |                       |                   |                      |                      |                    |               |         |                   |       |
| nannel                                                                                                    | Stats                                                  |                       |                   |                      |                      |                    |               |         |                   |       |
| reated: <u>5.yea</u><br>ast entry: <u>3.m</u>                                                                                                    | Stats<br>rs.ago<br>linutes.ago                         |                       |                   |                      |                      |                    |               |         |                   |       |
| nannel<br>eated: <u>5.yea</u><br>est entry: <u>3.m</u><br>ntries: 15                                                                                                    | Stats<br>rs.ago<br>hinutes.ago                         |                       |                   |                      |                      |                    |               |         | ~                 |       |
| nannel<br>eated: <u>5.yea</u><br>ist entry: <u>3.m</u><br>ntries: 15<br><b>Field 1 Chart</b>                                                                                                    | Stats<br>rs.ago<br>linutes.ago                         |                       | ď                 | ₽ <b>/×</b>          | Field 2 Cha          | rt                 |               | ď       | Q 1               | ×     |
| NANNEL<br>eated: <u>5.yea</u><br>ist entry: <u>3.m</u><br>tries: 15<br>Field 1 Chart                                                                                                    | SLALS<br>rs.ago<br>inutes.ago<br>Tem                   | nperature             | ď                 | ₽ # ¥                | Field 2 Cha          | <b>rt</b><br>Proce | ess Setpoint  | ď       | Q Ø               | ×     |
| nannet<br>eated: <u>5 yea</u><br>ist entry: <u>3 m</u><br>tries: 15                                                                                                    | SLALS<br>rs.ago<br>linutes.ago<br>Terr                 | nperature             | ß                 | ₽ <b>/ ×</b>         | Field 2 Cha          | <b>rt</b><br>Proce | ess Setpoint  | ď       | Q 1               | ×     |
| Plannel<br>eated: <u>5, yea</u><br>ist entry: <u>3, m</u><br>tries: 15                                                                                                    | SLALS<br>rs.ago<br>inutes ago<br>Terr                  | nperature             | C <sup>2</sup>    | ₽ ≠ ×                | Field 2 Cha          | <b>rt</b><br>Proce | ess Setpoint  | ď       | ¢<br>• Q          | ×     |
| Pannel<br>eated: <u>5.yea</u><br>st entry: <u>3.m</u><br>tries: 15                                                                                                    | Stats<br>(S.ago<br>inutes.ago<br>Tem                   | nperature             | 2                 | ₽ ≠ ¥                | Field 2 Cha          | <b>rt</b><br>Proce | ess Setpoint  | ď       | Q •               | ×     |
| Product of the second second | Stats<br>(s.ago<br>inutes.ago<br>Tem<br>0:51:00 10:51: | 10:52:00<br>Time [s]  | 10:52:30          | ₽ ✔ ★                | Field 2 Cha<br>26    | rt<br>Proce        | ess Setpoint  | 06:00   | ₽ <b>/</b><br>12: | ×     |

#### **Change Setpoint**

Here you can change the setpoint for your process.

#### Setpoint: 26 °C Submit

## https://www.halvorsen.blog

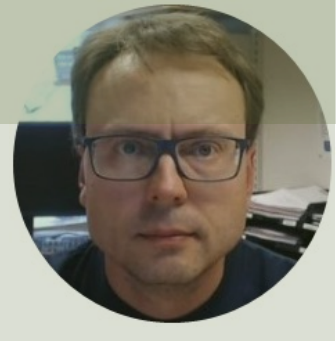

# Improvements

## Hans-Petter Halvorsen

**Table of Contents** 

## Improvements

- Add Stylesheet
- Add Bootstrap
- Add type="Number"
- Update PID Settings + Setpoint

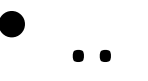

## Stylesheet

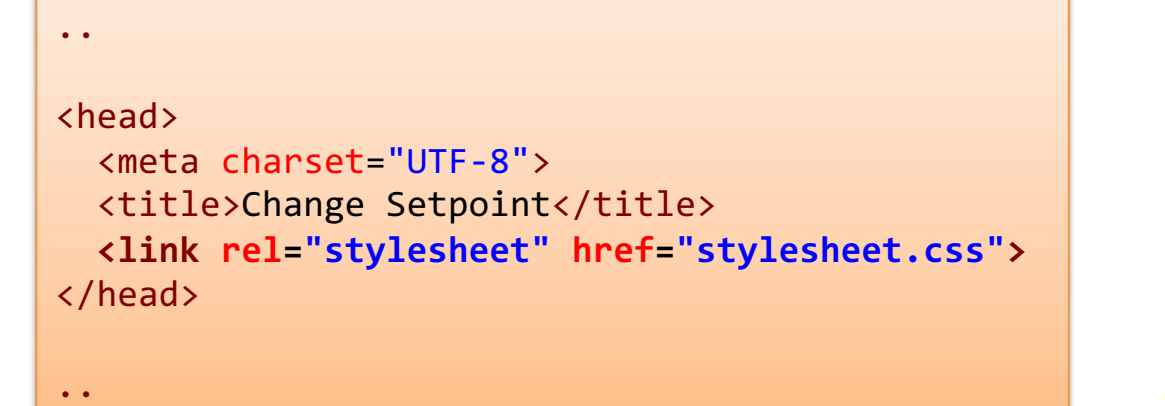

## **Change Setpoint**

Here you can change the setpoint for your process.

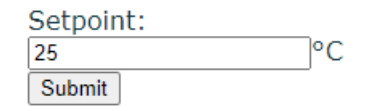

## stylesheet.css

```
body {
    font-family: "Sans-serif", Verdana;
    color: #153744;
    text-align: left;
}
h1 {
    font-size: 40px;
    font-family: "Sans-serif", Verdana;
    color: #153744;
    text-align: left
}
```

## Bootstrap

- Bootstrap is a popular HTML, CSS, and JavaScript framework
- Bootstrap is free to download and use
- Resources
  - <u>https://getbootstrap.com</u>
  - <u>https://www.w3schools.com/bootstrap5/index.php</u>

```
<!DOCTYPE html>
<html lang="en">
<script>
function updateSetpoint()
{
 var sp = document.getElementById("setpoint").value;
 var website = "https://api.thingspeak.com/update?api key=IEQ6WFMNE99LNLIS&field2=" + sp;
  window.location.href = website;
</script>
<head>
  <title>Change Setpoint</title>
  <meta charset="UTF-8">
  <meta name="viewport" content="width=device-width, initial-scale=1">
  <link href="https://cdn.jsdelivr.net/npm/bootstrap@5.2.3/dist/css/bootstrap.min.css" rel="stylesheet" integrity="sha384-</pre>
rbsA2VBK0hggwzxH7pPCaAq046Mgn0M80zW1RWuH61DGLwZJEdK2Kadq2F9CUG65" crossorigin="anonymous">
</head>
<body>
<div class="container-fluid">
  <h1>Change Setpoint</h1>
  Here you can change the setpoint for your process.
  <form action="javascript: updateSetpoint()">
    <label for="setpoint">Setpoint [°C]:</label><br>
    <input type="number" id="setpoint" name="setpoint" class="form-control" value="25" min="0" max="50">
    <input type="submit" value="Submit" class="btn btn-danger">
  </form>
</div>
</body>
```

</html>

# Type="Number"

<input type="number" id="setpoint" name="setpoint" value="25" min="0" max="50">

# Webpage

## **Change Setpoint**

Here you can change the setpoint for your process.

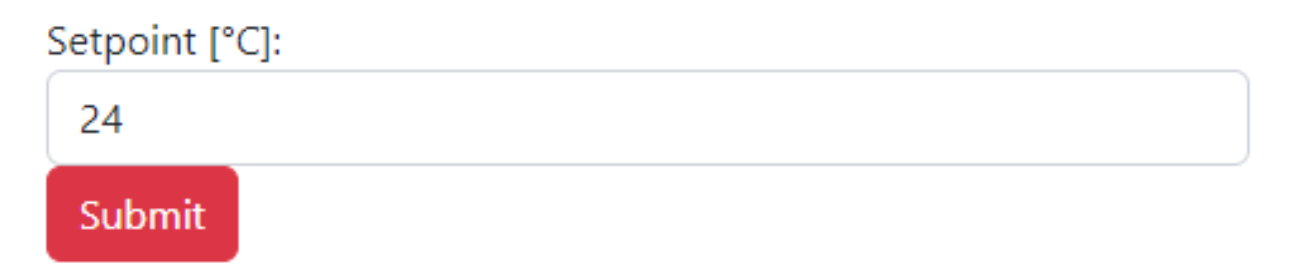

# **Update PID Settings**

#### **PID Controller Management**

Here you can change the settings for the Process Conrol System.

#### **PID** Parameters

| Кр:     |  |  |  |
|---------|--|--|--|
| 3       |  |  |  |
| Ti [s]: |  |  |  |
| 15      |  |  |  |
| Td [s]: |  |  |  |
| 2       |  |  |  |

#### **Process Settings**

Setpoint [°C]:

28

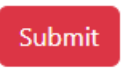

```
<!DOCTYPE <pre>html>
<html lang="en">
<script>
function updatePid()
 var Kp = document.getElementById("Kp").value;
 var Ti = document.getElementById("Ti").value;
 var Td = document.getElementById("Td").value;
 var sp = document.getElementById("setpoint").value;
 var website = "https://api.thingspeak.com/update?api key=IEQ6WFMNE99LNLIS&field2=" + sp +"&field3=" + Kp +"&field4=" + Ti +"&field5=" + Td;
 window.location.href = website:
</script>
<head>
 <title>PID Controller Management</title>
 <meta charset="UTE-8">
 <meta name="viewport" content="width=device-width, initial-scale=1">
 k href="https://cdn.jsdelivr.net/npm/bootstrap@5.2.3/dist/css/bootstrap.min.css" rel="stylesheet" integrity="sha384-rbsA2VBKQhggwzxH7pPCaAq046Mgn0M80zW1RWuH61DGLwZJEdK2Kadq2F9CUG65" crossorigin="anonymous">
</head>
<body>
<div class="container-fluid">
 <h1>PID Controller Management</h1>
 Here you can change the settings for the Process Conrol System.
 <form action="javascript: updatePid()">
   <h2>PID Parameters</h2>
   <label for="Kp">Kp:</label><br>
   <input type="number" id="Kp" name="Kp" value="1" min="0" max="50" class="form-control">
   <label for="Ti">Ti [s]:</label><br>
   <input type="number" id="Ti" name="Ti" value="10" min="0" max="1000" class="form-control">
   <label for="Td">Td [s]:</label><br>
   <input type="number" id="Td" name="Td" value="0" min="0" max="100" class="form-control">
   <br/>
   <h2>Process Settings</h2>
   <label for="setpoint">Setpoint [°C]:</label><br>
   <input type="number" id="setpoint" name="setpoint" value="25" min="0" max="50" class="form-control">
   <br/>
   <input type="submit" value="Submit" class="btn btn-danger">
 </form>
```

</div>

</body>

## Hans-Petter Halvorsen

University of South-Eastern Norway

www.usn.no

E-mail: hans.p.halvorsen@usn.no

Web: <a href="https://www.halvorsen.blog">https://www.halvorsen.blog</a>

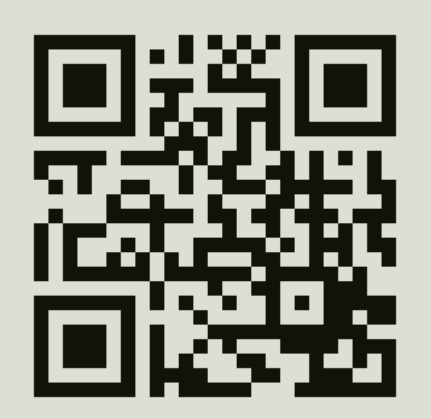

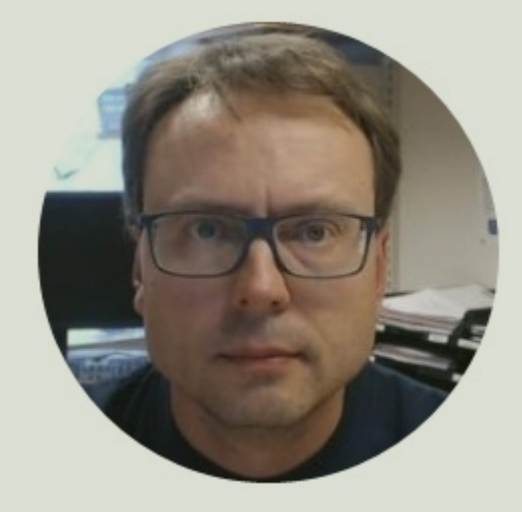